#### Вход в конференцию Zoom

Приглашение на конференцию выглядит таким образом: Петр Васечкин приглашает вас на запланированную конференцию: Zoom. Тема: Зал персональной конференции Петр Васечкин Подключиться к конференции Zoom https://us04web.zoom.us/j/6474444826?pwd=dkNVYkE4TWxrN1Q2TE13U3hVYUZsdz09 Идентификатор конференции: 647 444 4826

Код доступа: z9THrc

Получив приглашение на конференцию, Вы можете присоединиться к конференции несколькими способами:

#### Если приложение Zoom не установлено

Способ 1. Загрузка и установка Zoom

- 1. Нажмите на ссылку
- 2. Выберите "Загрузите и запустите Zoom"

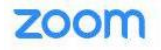

Следуйте инструкциям в диалоговом окне, нажмите **Открыть Zoom Meetings**.

Если у вас установлен клиент Zoom, запустить конференцию или загрузите и запустите Zoom.

Если не удается загрузить или запустить приложение, запустите из браузера.

Авторское право ©2020 – Zoom Video Communications, Inc. Все права защищены. Политика конфиденциальности и Правовая политика

3. Сохраните и запустите программу:

|          | Упорядочить 👻 Новая папка                                                                                     |                        |                            | 0                 |  |
|----------|----------------------------------------------------------------------------------------------------|------------------------|----------------------------|-------------------|--|
|          | <ul> <li>⊒ Этот компьютер</li> <li>Видео</li> <li>Документы</li> <li>Загрузки</li> <li>Изображения</li> </ul> | Нет элементов, удовл   | етворяющих условиям поись  | xa.               |  |
|          | ул музыка                                                                                                    |                        |                            | жмите             |  |
|          | 👝 Локальный диск (D:)                                                                                         |                        |                            |                   |  |
|          | <ul> <li>Локальный диск (E:)</li> <li>My Passport (G:)</li> </ul>                                             |                        |                            |                   |  |
|          | Имя файла: Zoom_cm_fo42InktZ9vv                                                                               | rZo4_mcFUldAniOPZXZeK5 | 3JFXst79bnateBlwsOo@gC6kpN | Vt9HO V           |  |
|          | Тип файла: Application                                                                                        |                        |                            | и запустите Zoom. |  |
|          | <ul> <li>Скрыть папки</li> </ul>                                                                              |                        | Сохранить Отми             | ена ""Браузера.   |  |
| и попуче | нии уведомления нажмите Сохрани                                                                               | ть                     |                            |                   |  |

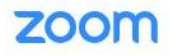

Следуйте инструкциям в диалоговом окне, нажмите **Открыть Zoom Meetings**. Г

Если у вас установлен клиент Zoom, запустить конференцию или загрузите и запустите Zoom.

Если не удается загрузить или запустить приложение, запустите из браузера.

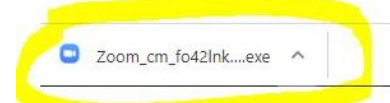

4. Введите ваши имя и фамилию, нажмите "Войти в конференцию"

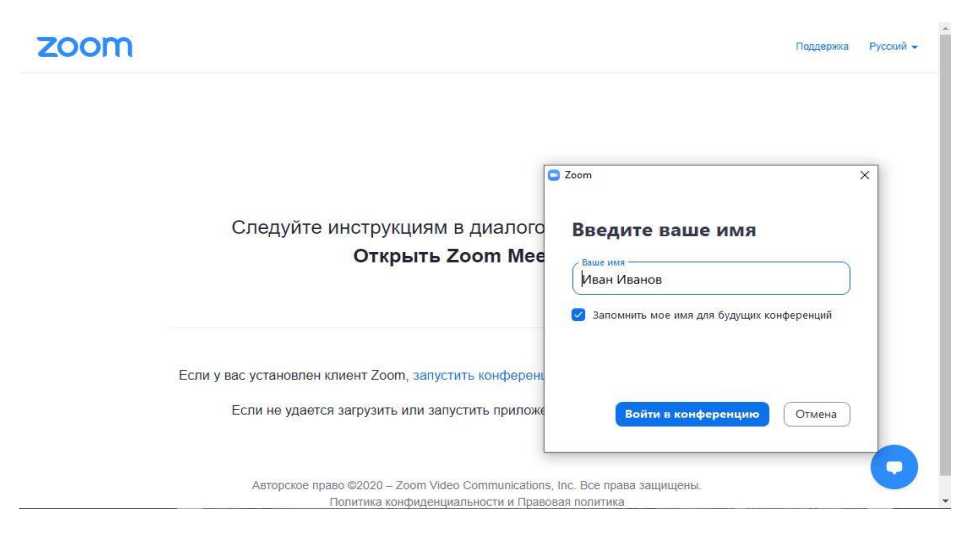

Способ 2. Запуск из браузера

- 1. Нажмите на ссылку
- 2. Выберите «Запустить из браузера». Конференция откроется в браузере на Вашем устройстве. Этот способ не требует установки приложения Zoom.

| ← - | > C | C | us04web.zoom.us/s/2882466807?pwd=WjhCWWE1YlpkZk1CTFRnWW1laEtlQT09#success |           | ☆   |         | * |
|-----|-----|---|---------------------------------------------------------------------------|-----------|-----|---------|---|
|     |     | Z | noom                                                                      | Поддержка | Рус | .ский 👻 |   |

Следуйте инструкциям в диалоговом окне, нажмите **Открыть Zoom Meetings**.

Если у вас установлен клиент Zoom, запустить конференцию или загрузите и запустите Zoom.

Если не удается загрузить или запустить приложение, запустите из браузера.

Авторское право ©2020 – Zoom Video Communications, Inc. Все права защищены. Политика конфиденциальности и Правовая политика

### Если приложение Zoom установлено

# Способ 1

- 1. Нажмите на ссылку
- 2. Выберите "Открыть приложение Zoom Meetings."

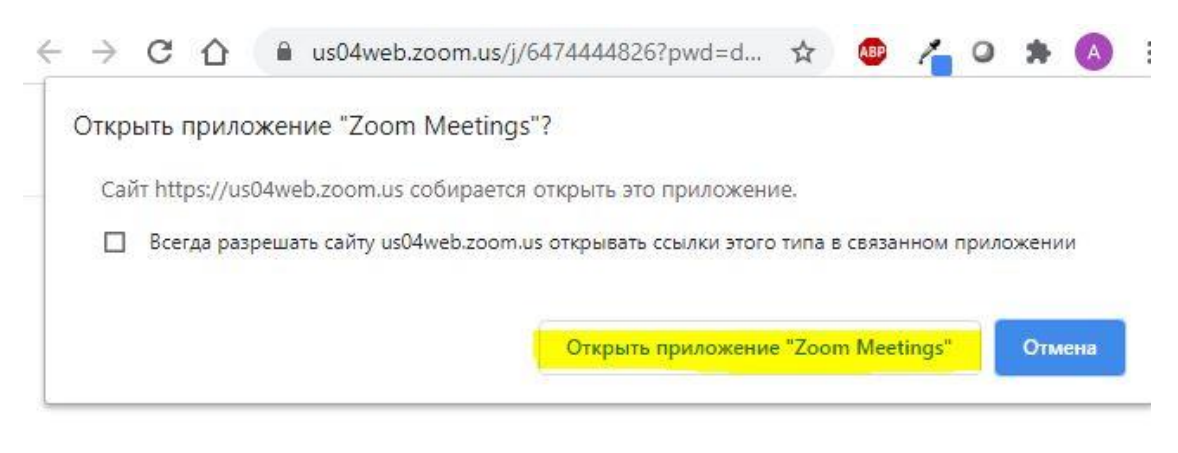

Следуйте инструкциям в диалоговом окне, нажмите **Открыть Zoom Meetings**.

3. Нажмите «Войти с использованием звука компьютера».

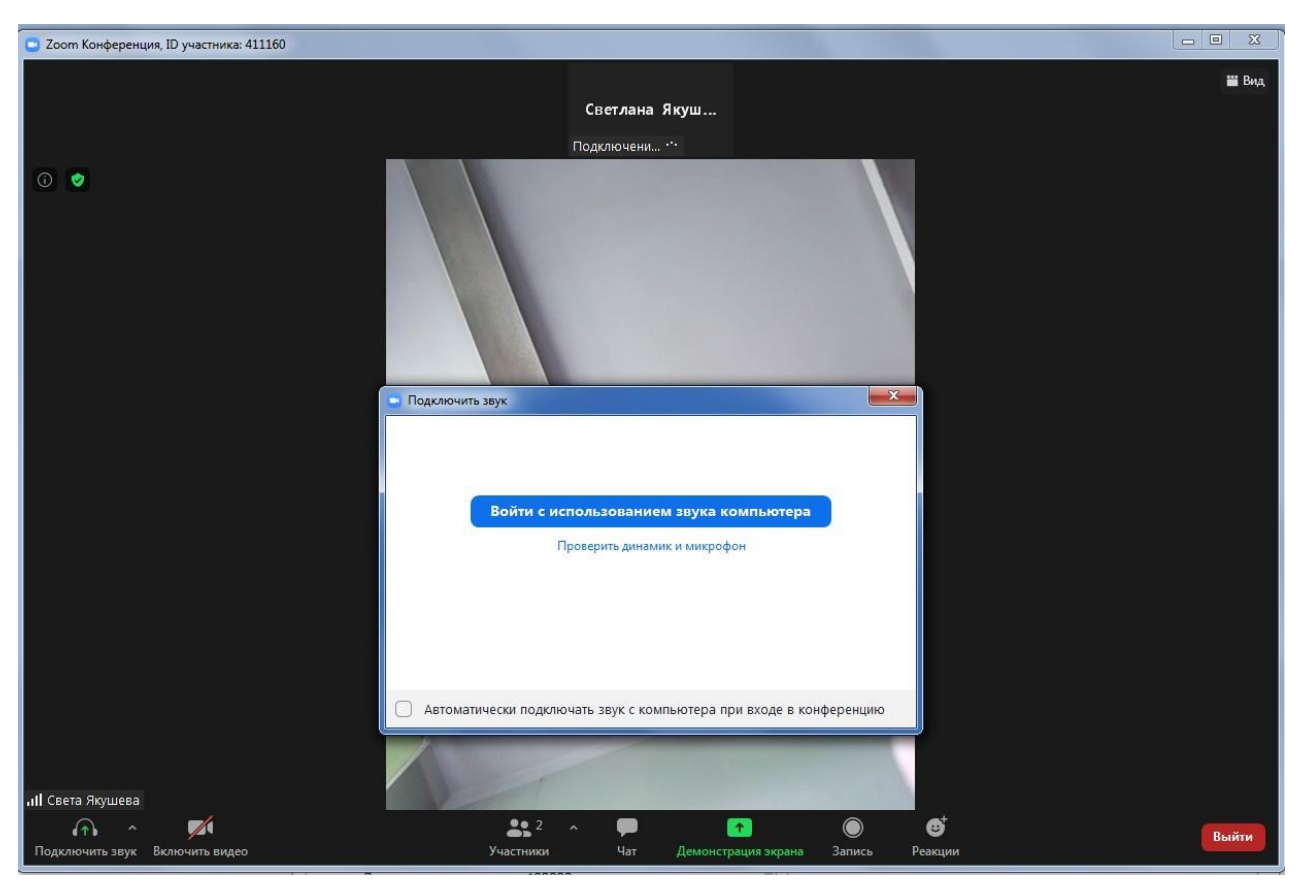

### Способ 2. Использование идентификатора конференции

- 1. Запустите предварительно установленное приложение Zoom на компьютере или на мобильном устройстве,
- 2. Нажмите «Войти в конференцию»,

3. В открывшемся окне введите идентификатор конференции из приглашения и свое имя, нажмите кнопку «Войти».

## Конференция Zoom

Если Вы вошли в конференцию, используя установленное приложение zoom, то можно переключать режимы отображение экранов участников (в веб-браузере такой возможности нет: виден только экран организатора конференции (учителя)):

- Вид галереи (как на рисунке ниже) видны экраны всех участников
- Вид докладчика на экране отображается только активный или закрепленный экран.

# Закрепите экран учителя!

Чтобы закрепить экран учителя, нужно навести на него курсор – в верхнем

правом углу появится кнопка , щелкнуть по ней и выбрать «Закрепить видео»

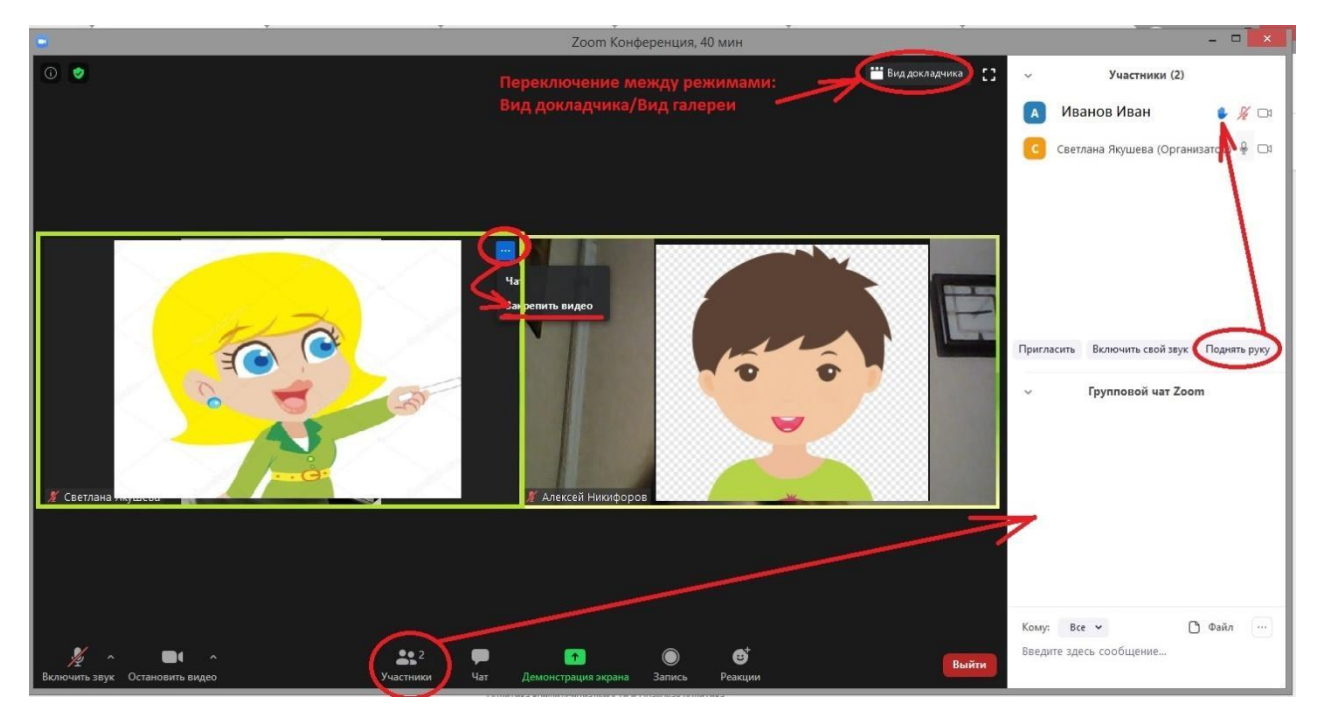

Ученик может «Поднять руку» - учитель в ответ, например, разрешит включить микрофон.

Кнопки на панели инструментов (в нижней части экрана) позволяют управлять вашей конференцией: включать/отключать Ваши видео и звук, включить демонстрацию своего экрана, записать текущую конференцию, написать сообщения всем или конкретному участнику конференции.